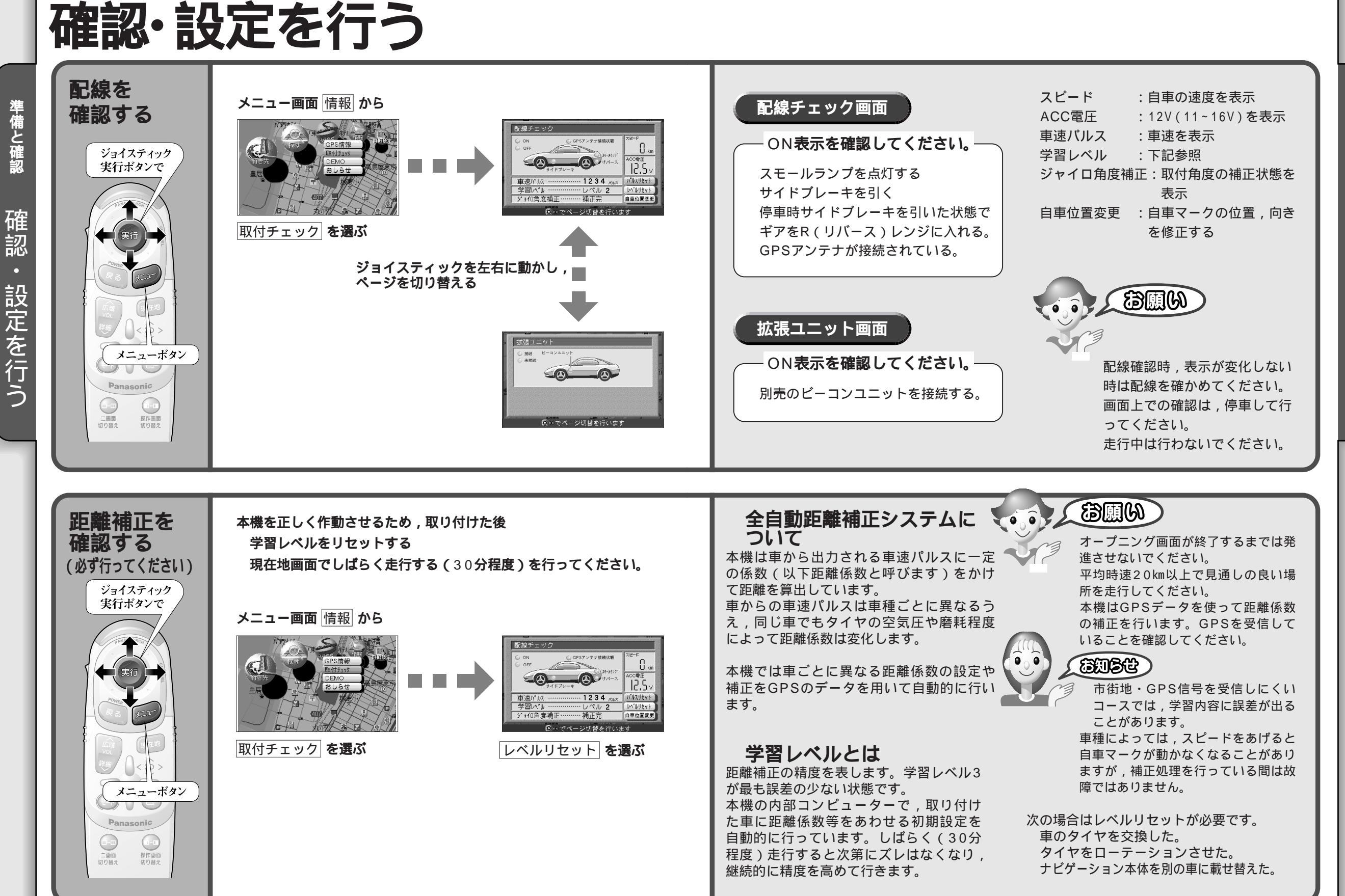

準備と確認

確認

15

準備と確認 確 訒 設定を行う